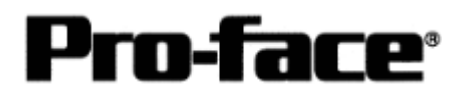

# Connecting Rockwell (Allen-Bradley) PLC

# <u>Controllogix 5000 Series - DF1 Serial</u>

## Communication Setting Sample

| GP Settings  |              | PLC Settings            |              |
|--------------|--------------|-------------------------|--------------|
| Speed        | 19200 bps    | Baud Rate *1            | 19200 bps    |
| Data Length  | 8 bit        | Data Bits <sup>*1</sup> | 8 bit        |
| Stop Bit     | 1 bit        | Stop Bit <sup>*1</sup>  | 1 bit        |
| Parity       | Even         | Parity <sup>*1</sup>    | Even         |
| Flow Control | ER (DTR/CTS) |                         |              |
| SIO Type     | RS-232C      |                         |              |
| Machine No.  | 0            | Station Address *2      | 0            |
|              |              | Mode *1                 | System       |
|              |              | Control Line *1         | No Handshake |
|              |              | RTS Send Delay *1       | 0            |
|              |              | RTS Off Delay *1        | 0            |
|              |              | Protocol *2             | DF1 Slave    |
|              |              | Transmit Retries *2     | 3            |
|              |              | Slave Poll Timeout      | 3000         |
|              |              | *2                      |              |
|              |              | EOT Suppression *2      | Not Checked  |
|              |              | Error Detection *2      | BCC          |
|              |              | Enable Duplicate        | Not Checked  |
|              |              | Detection *2            | (Disable )   |

\*1 Set in the [Serial Port] menu of the ladder software RSLogix5000 by Rockwell.

\*2 Set in the [System Protocol] menu of the ladder software RSLogix5000 by Rockwell.

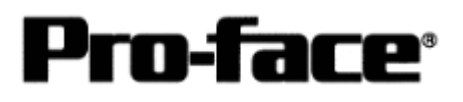

## Selecting PLC Type

Start up GP-PRO /PBIII.

Select the following PLC Type when creating the project file.

| 🚰 a.prw : Untitled - Project Manager                                                                                                    | - 🗆 🗵 |
|----------------------------------------------------------------------------------------------------|-------|
| <u>Project</u> <u>Screen/Setup</u> <u>Control</u> <u>Utility</u> <u>H</u> elp                                                                                                    |       |
| GP-PRO/PBIII<br>-C-Package03                                                                                                    |       |
| GP Setup<br>Project Logic Program<br>Project Edit<br>New<br>Copen<br>Copen |       |
| GP2600<br>Allon Readley Control Logiv DE1<br>none<br>T                                                                                                    |       |
| Allen Bradley ControlLogixDF1                                                                                                    |       |

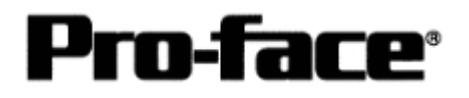

#### Communication Settings [GP]

1 [GP-PRO/PB C-Package Setting]

Select [GP Setup] on Project Manager.

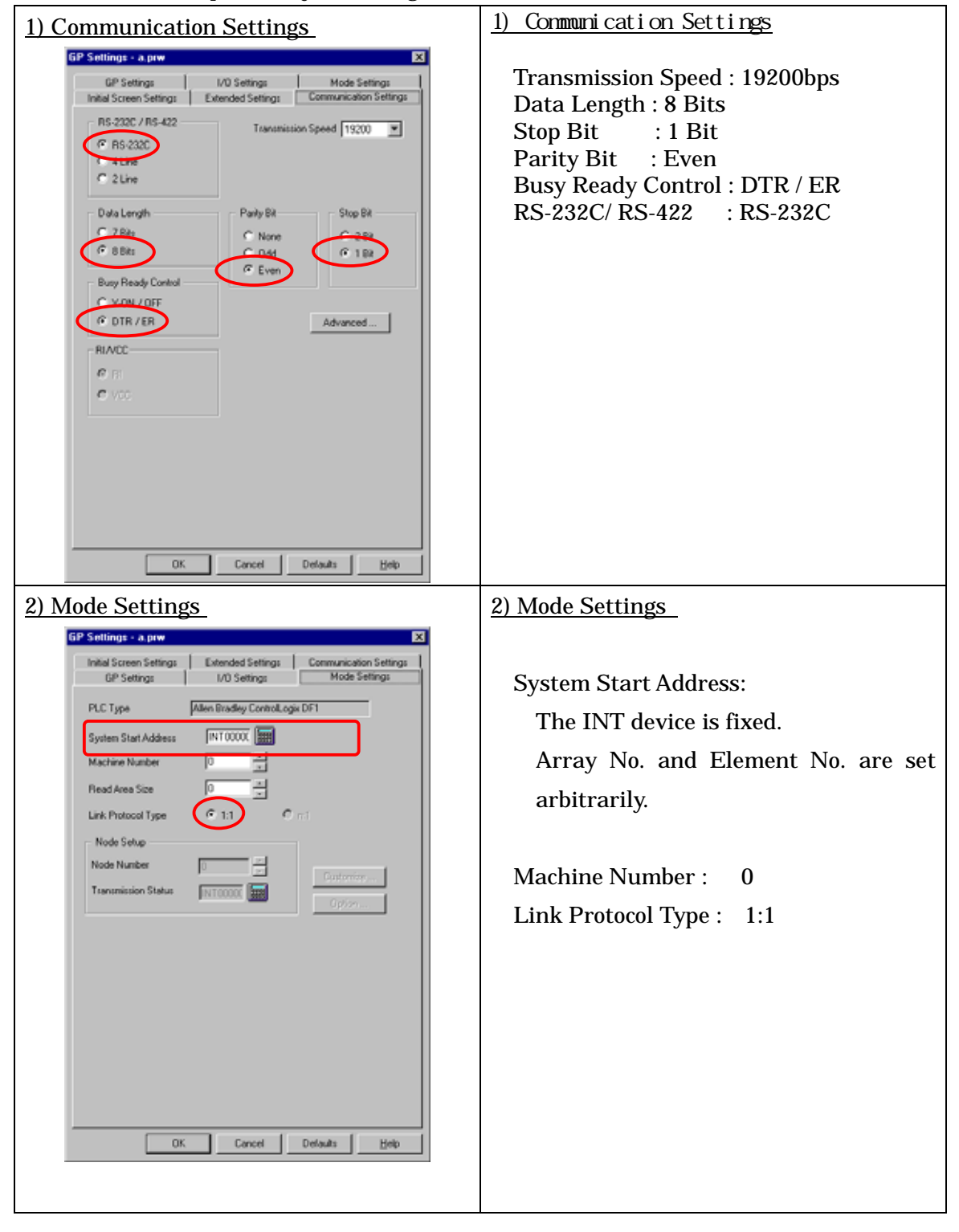

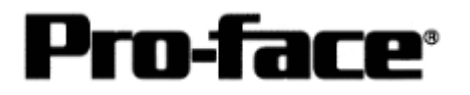

#### Select [Transfer] --> [Setup] --> [Transfer Settings].

| ansfer Settings                                                        |                                                                                                    |
|------------------------------------------------------------------------|----------------------------------------------------------------------------------------------------|
| Send Information                                                       | Communications Port                                                                                                    |
| ✓ Upload Intermation                                                   | © COM                                                                                                    |
| Filing Data(CF card)                                                   | Comm Port COM1 Retry Count 5                                                                                                    |
| Data Trans Func CSV Data(CF card)                                      | Baud Rate 115.2K 💌 (bps)                                                                                                    |
|                                                                        | C <u>E</u> thernet                                                                                                    |
| Transfer Method                                                        | IP Address 0. 0. 0. 0 Port 8000                                                                                                    |
| Send All Screens                                                       |                                                                                                    |
| Automatically Send Changed Screens                                     | C Ethernet: Auto Acquistion                                                                                                    |
|                                                                        | Memory Loader                                                                                                    |
| Transfer Mode                                                          |                                                                                                    |
| <ul> <li>Preparation for a transfer and a transfer are made</li> </ul> | e simultaneous.                                                                                                    |
|                                                                        |                                                                                                    |
| U It is transferred after preparation for a transfer is filled.        | nished.                                                                                                    |
| Cable                                                                  |                                                                                                    |
| <ul> <li>Automatic Setup</li> <li>Us</li> </ul>                        | e Extended Program :                                                                                                    |
| C Force System Setup                                                   | Simulation                                                                                                    |
| C Do NOT Perform Setup                                                 |                                                                                                    |
|                                                                        | Sustem Screen                                                                                                    |
|                                                                        |                                                                                                    |
| G Fundation                                                            |                                                                                                    |
|                                                                        |                                                                                                    |
| C Selection C:\Program Files\pro-face\ProPI                            | RWinApprotocol Browse                                                                                                    |
|                                                                        | Distance in the second second se |
| OK                                                                     | Cancel Help                                                                                                    |
|                                                                        |                                                                                                    |
|                                                                        |                                                                                                    |
|                                                                        |                                                                                                    |
| ster Settings 👘 GP Syste                                               | m Settings: Checked                                                                                                    |
|                                                                        |                                                                                                    |

Transfer to GP after settings completed.

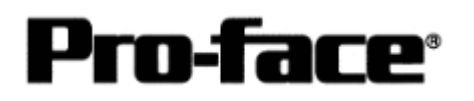

### 2 [GP Settings]

| 1) Checking GP Type                                                                                                    | 1) Checking GP Type                                                                                                    |
|----------------------------------------------------------------------------------------------------|----------------------------------------------------------------------------------------------------|
| MAIN MENU         '03/00/00         00:00           1         INITIALIZE         2         SCREEN DATA TRANSFER           3         SELF-DIAGNOSIS         4         RUN           2         Wax2000 V4.10         SIM-1 NK V3.34           CTRL_LOGIX_DF1 V1.41         CTRL_LOGIX_DF1 V1.41 | If you have selected Allen Bradley ControlLogix<br>DF1, the following will be shown.<br>"CTRL_LOGIX_DF1"                              |
| 2) Communication Settings                                                                                                    | 2) Communication Settings                                                                                                    |
| MAIN MENU<br>INITIALIZE<br>SET UP 510<br>2 SET UP FRINTER<br>3 SET UP TOUCH PANEL<br>4 COMMUNICATION SETUP<br>5 SOUND SETTINGS                                                                                                    | [MAIN MENU]<br>[INITIALIZE]<br>[SET UP I/O]<br>[SET UP SIO]                                                                           |
| SET LP SIO<br>COMMUNICATION RATE 2400 4800 9601 19200 38400 57600 115200<br>DATA LENGTH 7 8<br>STOP BIT 1 2<br>PARITY OFF 000 EVED<br>CONTROL X-CNTRL ER-CNTP<br>COMMUNICATION FORMA R5232 4 LINE 2 LINE<br>1 2 3 4 5 6 7 8 9 0 1 4 BS                                                        | Communication Rate :19200bps<br>Data Length : 8 Bit<br>Stop Bit :1 Bit<br>Parity :Even<br>Control :ER<br>Communication Format:RS-232C |

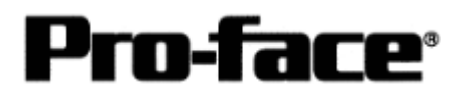

| 3) Setting up Operation Surroundings       | 3) Setting up Operation Surroundings |
|--------------------------------------------|--------------------------------------|
| MAIN MENU                                  | [MAIN MENU]                          |
| INITIALIZE  SYSTEM ENVIRONMENT SETUP       | [INITIALIZE]                         |
| 2 SET UP 1/0<br>3 PLC SETUP                | [PLC SETUP]                          |
| 4 INITIALIZE MEMORY<br>5 SET UP TIME       | [PLC SETUP]                          |
|                                            |                                      |
|                                            |                                      |
|                                            |                                      |
| SET UP OPERATION SURROUNDINGS SET CANCEL   | SYSTEM DATA AREA                     |
| SYSTEM DATA AREA START FILE No. [ INTODO ] | START FILE No.:                      |
| UNIT NO. [0]                               | Array Number (Arbitrary)             |
| SYSTEM AREA READING AREA SIZE (0-256) [0]  | START ADDRESS                        |
| RESET GP ON DATA WRITE ERROR ON OFF        | Element Number (Arbitrary)           |
|                                            | Unit No . :0                         |